## **Google Drive Model 3**

(Hvis du har et login til online-backup.dk skal du springe første del over)

Først skal du hente backupprogrammet for at oprette et login.

Hent programmet på hjemmesiden under Demo/Download Kør installationsguiden. Følg instruktionerne i installationsassistenten for at fuldføre installationen. Når den er færdig, vil programmet starte automatisk.

Demo (Gratis prøve) Hvis du ikke har en Online-backup konto, vælg [Gratis prøve] Indtast det [Login navn] og [E-Mail] og [Adgangskode]. Klik på [ok]. Herefter er du færdig med backupprogrammet. Gratis prøve eller Login

Derefter gå til https://backup.online-backup.dk

Klik på Bruger Klik på Bruger -> Backup-sæt

Klik på 🕂

Vælg Cloud File Backup -> Google Drive

| Generelle oplysninger   |  |  |
|-------------------------|--|--|
| Navn                    |  |  |
| Google Drive Backup     |  |  |
| Backup-sættype          |  |  |
| Cloud File Backup 🗸     |  |  |
| Kør den                 |  |  |
| Server O Klient         |  |  |
| Backup af filer i skyen |  |  |
| Backup fra              |  |  |
| Google Drive 🗸          |  |  |
| Test                    |  |  |

Opret backup-sæt

Klik på test (Browser vindue åbner og du skal logge ind På siden)

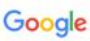

Log ind

Kopiér denne kode, skift til din applikation, og indsæt koden der: 4/1AX4XfWj15WIhMIxZSTCeb2xJqmmxrQxMgAw65weMNrPia

|                                      | Backup fra<br>Google Drive V |
|--------------------------------------|------------------------------|
| Indsæt koden i "adgangskode til app" | Autorisationskode<br>Test    |

**!!! Det er vigtigt at være opmærksom på at nye mapper og filer i roden ikke kommer med automatisk. !!!**Der arbejdes på dette

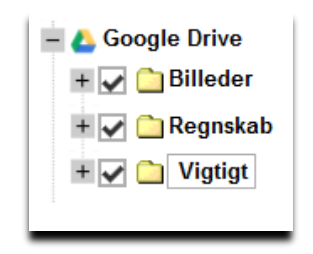

Vælg tid på døgnet der skal tages backup

| Navn              |  |
|-------------------|--|
| Schedule          |  |
| Туре              |  |
| Pr. dag 🗸 🗸       |  |
| Start backup      |  |
| kl. 🗸 03 🗸 : 00 🗸 |  |
|                   |  |

Du er nu klar til at tage backup.

Da backuppen kører direkte på vores server kan vi flytte tidspunktet for backup +/- 3 Timer. Hvis der er større ændringer vil du altid få besked. Men som udgangspunkt køre den 1 gang i døgnet.